# Configurazione della connettività tra diversi colori TLOC

## Sommario

Introduzione Prerequisiti Requisiti Componenti usati Premesse Configurazione Esempio di rete Configurazione Verifica Risoluzione dei problemi Riepilogo Informazioni correlate

# Introduzione

In questo documento viene descritta la configurazione che può consentire a un utente di implementare la connettività tra colori diversi per il percorso di trasporto (TLOC, Transport Location).

# Prerequisiti

### Requisiti

Cisco raccomanda la conoscenza dei seguenti argomenti:

- Conoscenza di base della soluzione SDWAN (Software Defined Wide Area Network) di Viptela
- Criteri vSmart Route
- Protocollo OMP (Overlay Management Protocol)

### Componenti usati

Il documento può essere consultato per tutte le versioni software o hardware.

Le informazioni discusse in questo documento fanno riferimento a dispositivi usati in uno specifico ambiente di emulazione. Su tutti i dispositivi menzionati nel documento la configurazione è stata ripristinata ai valori predefiniti. Se la rete è operativa, valutare attentamente eventuali conseguenze derivanti dall'uso dei comandi.

# Premesse

Questa configurazione può essere utile quando un utente dispone di siti con connessioni diverse che non sono in grado di creare tunnel tra di essi (ad esempio, Multiprotocol Label Switching (MPLS) color (connessione VPN virtuale MPLS L3) e Internet/Long-Term Evolution (LTE) (connessione Internet generica da provider di servizi Internet (ISP) o connessione 3G/LTE). Le due sedi remote non potranno formare un tunnel tra di esse se in un ufficio si dispone solo della connessione MPLS e nell'altro - solo Internet, ma se c'è un sito con connessione a entrambi i colori, allora è facilmente raggiungibile con l'aiuto di route predefinita o di riepilogo pubblicizzato da questo sito a doppia connessione.

# Configurazione

Tutti i siti utilizzano una VPN 40 singola. Questa è la tabella che riepiloga le impostazioni di sistema su tutti e 3 i bordi:

#### hostname id-sito ip-sistema

| vedge1 | 40 | 192.168.30.4 |
|--------|----|--------------|
| vedge2 | 50 | 192.168.30.5 |
| vedge3 | 60 | 192.168.30.6 |

### Esempio di rete

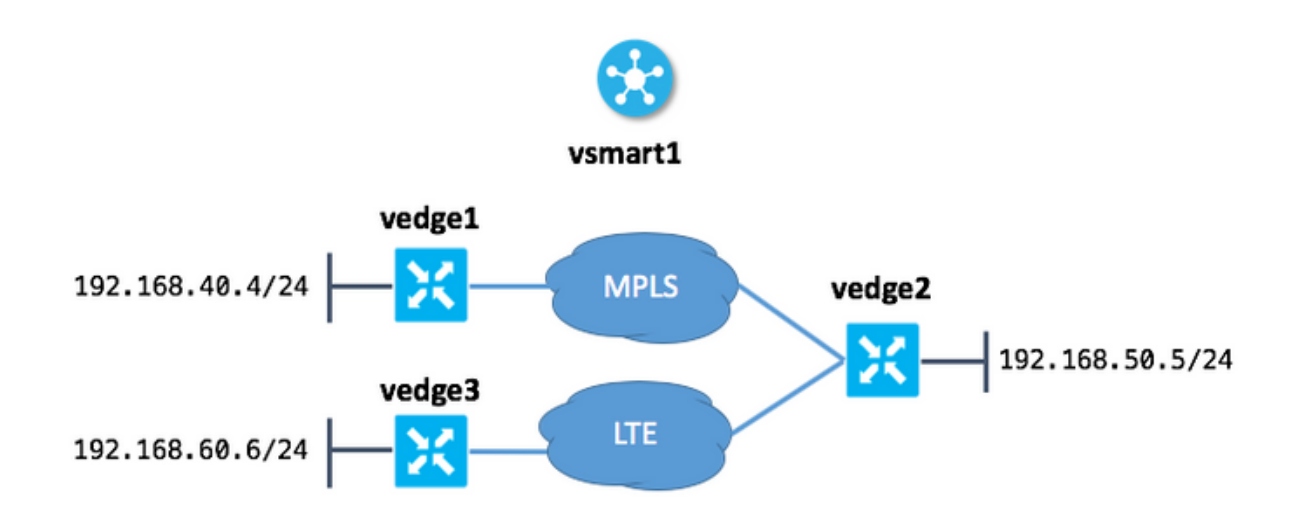

### Configurazione

Ecco la configurazione applicata a vSmart per consentire la connettività tra i siti:

```
policy
lists
site-list sites_ve1_40_ve3_60
site-id 40
site-id 60
!
```

```
control-policy ROUTE_LEAK
 sequence 10
  match route
   site-list sites_ve1_40_ve3_60
  !
  action accept
   set
    service vpn 40
   !
  !
 !
 default-action accept
 !
apply-policy
site-list sites_ve1_40_ve3_60
 control-policy ROUTE_LEAK out
!
!
```

# Verifica

Fare riferimento a questa sezione per verificare che la configurazione funzioni correttamente.

Prima dell'applicazione dei criteri di controllo:

| vedge1 | # show ip routes | vpn 40       |          |         |         |         |      |
|--------|------------------|--------------|----------|---------|---------|---------|------|
|        |                  |              | PROTOCOL | NEXTHOP | NEXTHOP | NEXTHOP |      |
| VPN    | PREFIX           | PROTOCOL     | SUB TYPE | IF NAME | ADDR    | VPN     | TLOC |
| IP     | COLOR            | ENCAP STATUS |          |         |         |         |      |
|        |                  |              |          |         |         |         |      |
|        |                  |              |          |         |         |         |      |
| 40     | 192.168.40.0/24  | connected    | -        | ge0/1   | -       | -       | -    |
| -      | -                | F,S          |          |         |         |         |      |
| 40     | 192.168.50.0/24  | omp          | -        | -       | -       | -       |      |
| 192.16 | 8.30.5 mpls      | ipsec F,     | S        |         |         |         |      |
|        |                  |              |          |         |         |         |      |

| vedge2 | # show ip routes vpn | 40           |          |         |         |         |      |
|--------|----------------------|--------------|----------|---------|---------|---------|------|
|        |                      |              | PROTOCOL | NEXTHOP | NEXTHOP | NEXTHOP |      |
| VPN    | PREFIX               | PROTOCOL     | SUB TYPE | IF NAME | ADDR    | VPN     | TLOC |
| IP     | COLOR                | ENCAP STATUS |          |         |         |         |      |
|        |                      |              |          |         |         |         |      |
| 40     | 192.168.40.0/24      | omp          | -        | -       | -       | -       |      |
| 192.16 | 8.30.4 mpls          | ipsec F,     | S        |         |         |         |      |
| 40     | 192.168.50.0/24      | connected    | -        | ge0/2   | -       | -       | -    |
| -      | – F,                 | S            |          |         |         |         |      |
| 40     | 192.168.60.0/24      | omp          | -        | -       | -       | -       |      |
| 192.16 | 8.30.6 lte           | ipsec F,     | S        |         |         |         |      |
| vedge3 | # show ip routes vpn | 40           |          |         |         |         |      |
|        |                      |              | PROTOCOL | NEXTHOP | NEXTHOP | NEXTHOP |      |
| VPN    | PREFIX               | PROTOCOL     | SUB TYPE | IF NAME | ADDR    | VPN     | TLOC |
| IP     | COLOR                | ENCAP STATUS |          |         |         |         |      |

| 40   | 192.168  | .50.0/24 | omp     |       | -   | -     | - | - |   |
|------|----------|----------|---------|-------|-----|-------|---|---|---|
| 192. | 168.30.5 | lte      |         | ipsec | F,S |       |   |   |   |
| 40   | 192.168  | .60.0/24 | connect | ed    | -   | ge0/1 | - | - | - |
| _    |          | -        | F,S     |       |     |       |   |   |   |

Dopo aver applicato il criterio nella sezione apply-policy su vSmart:

vedge1# show ip routes vpn 40

| VPN<br>IP                | PREFIX<br>COLOR                                      | PROTOCOL<br>ENCAP STATUS        | PROTOCOL<br>SUB TYPE | NEXTHOP<br>IF NAME | NEXTHOP<br>ADDR | NEXTHOP<br>VPN | TLOC |
|--------------------------|------------------------------------------------------|---------------------------------|----------------------|--------------------|-----------------|----------------|------|
| 40<br>-                  | 192.168.40.0/24                                      | connected<br>F,S                |                      | ge0/1              | -               | -              | -    |
| 40<br>192.168<br>40 192. | 192.168.50.0/24<br>8.30.5 mpls<br>.168.60.0/24 omp - | omp<br>ipsec F,<br>192.168.30.5 | -<br>S<br>mpls ipse  | -<br>c F,S         | -               | -              |      |

vedge2# show ip routes vpn 40

|        |                 |             | PROTOCOL | NEXTHOP | NEXTHOP | NEXTHOP |      |
|--------|-----------------|-------------|----------|---------|---------|---------|------|
| VPN    | PREFIX          | PROTOCOL    | SUB TYPE | IF NAME | ADDR    | VPN     | TLOC |
| IP     | COLOR           | ENCAP STATU | S        |         |         |         |      |
|        |                 |             |          |         |         |         |      |
| 40     | 192.168.40.0/24 | omp         | -        | -       | -       | -       |      |
| 192.16 | 8.30.4 mpls     | ipsec       | F,S      |         |         |         |      |
| 40     | 192.168.50.0/24 | connected   | -        | ge0/2   | -       | -       | -    |
| -      | -               | F,S         |          |         |         |         |      |
| 40     | 192.168.60.0/24 | omp         | -        | -       | -       | -       |      |
| 192.16 | 8.30.6 lte      | ipsec       | F,S      |         |         |         |      |

vedge3# show ip routes vpn 40

|        |                      |              | PROTOCOL  | NEXTHOP    | NEXTHOP     | NEXTHOP  |
|--------|----------------------|--------------|-----------|------------|-------------|----------|
| VPN    | PREFIX               | PROTOCOL     | SUB TYPE  | IF NAME    | ADDR        | VPN TLOC |
| IP     | COLOR                | ENCAP STATUS |           |            |             |          |
|        |                      |              |           |            |             |          |
| 40 193 | 2 168 40 0/24  omb - | 192 168 30 5 | lte insec | F G 40 192 | 168 50 0/24 | 0mp      |

40 192.168.40.0/24 omp - - - 192.168.30.5 lte ipsec F,S 40 192.168.50.0/24 omp - - 192.168.30.5 lte ipsec F,S 40 192.168.60.0/24 connected - ge0/1 - - - - F,S

### Risoluzione dei problemi

Le informazioni contenute in questa sezione permettono di risolvere i problemi relativi alla configurazione.

Verificare che i cicli di lavorazione OMP siano presentati in una tabella OMP con stato C, I, R:

vedge3# show omp routes Code: C -> chosen I -> installed Red -> redistributed Rej -> rejected L -> looped

| R   | -> | resolved        |  |  |  |  |
|-----|----|-----------------|--|--|--|--|
| S   | -> | stale           |  |  |  |  |
| Ext | -> | extranet        |  |  |  |  |
| Inv | -> | invalid         |  |  |  |  |
| Stg | -> | staged          |  |  |  |  |
| U   | -> | TLOC unresolved |  |  |  |  |

|                    |                 |          |                       | PATH    |            |             | ATTRIBUTE    |                  |
|--------------------|-----------------|----------|-----------------------|---------|------------|-------------|--------------|------------------|
| VPN                | PREFIX          |          | FROM PEER             | ID      | LABEL      | STATUS      | TYPE         | TLOC IP          |
| COLOR              |                 | ENCAP    | PREFERENCE            |         |            |             |              |                  |
|                    |                 |          |                       |         |            |             |              |                  |
| 40                 | 192.168.40      | 0.0/24   | 192.168.30.3          | 262     | 1002       | Inv,U       | installed    | 192.168.30.4     |
| mpls               |                 | ipsec    | -                     |         |            |             |              |                  |
|                    |                 |          | 192.168.30.3          | 263     | 1002       | Inv,U       | installed    | 192.168.30.5     |
| mpls               |                 | ipsec    | -                     |         |            |             |              |                  |
|                    |                 |          | 192.168.30.3 264      | 1002 C, | I,R insta  | alled 192.1 | L68.30.5 lte | e ipsec -        |
| 192.168            | 3.30.3 265      | 1002 L,  | R, Inv installed 192. | .168.30 | .6 lte ips | sec - 40 19 | 92.168.50.0, | /24 192.168.30.3 |
| 260 100            | )2 Inv,U ir     | nstalled | 192.168.30.5 mpls     | ipsec - | 192.168.3  | 30.3 261 10 | 002 C,I,R in | nstalled         |
| 192.168<br>ipsec - | 3.30.5 lte<br>- | ipsec -  | 40 192.168.60.0/24    | 0.0.0.0 | 38 1002    | C,Red,R in  | nstalled 192 | 2.168.30.6 lte   |

Ricapitolando che vEdge3 ha solo connettività LTE a colori.

Se le route non vengono presentate, verificare che vSmart annunci le route:

| vsmart1# show om    | p peers            | 192.168.30       | .6      |      |                  |             |           |  |  |  |  |
|---------------------|--------------------|------------------|---------|------|------------------|-------------|-----------|--|--|--|--|
| R -> routes rece    | -> routes received |                  |         |      |                  |             |           |  |  |  |  |
| -> routes installed |                    |                  |         |      |                  |             |           |  |  |  |  |
| S -> routes sent    | -> routes sent     |                  |         |      |                  |             |           |  |  |  |  |
|                     |                    |                  |         |      |                  |             |           |  |  |  |  |
|                     |                    | DOMAIN           | OVERLAY | SITE |                  |             |           |  |  |  |  |
| PEER                | TYPE               | ID               | ID      | ID   | STATE            | UPTIME      | R/I/S     |  |  |  |  |
| 100 100 20 0        |                    |                  |         |      |                  |             | 1 / 0 / 2 |  |  |  |  |
| 192.168.30.6        | vedge              | 1                | 1       | 60   | up               | 12:15:27:59 | 1/0/3     |  |  |  |  |
| 192.168.30.6        | veage              | ⊥<br>siele dilev | ⊥<br>   |      | up<br>Nacionalia | 12:15:27:59 | 1/0/3     |  |  |  |  |

Verificare gli attributi del ciclo di lavorazione OMP su vSmart:

vsmart1# show omp routes 192.168.40.0/24 detail | nomore

omp route entries for vpn 40 route 192.168.40.0/24 RECEIVED FROM: peer 192.168.30.4 path-id 34 label 1002 status C,R loss-reason not set lost-to-peer not set lost-to-path-id not set Attributes: originator 192.168.30.4 type installed tloc 192.168.30.4, mpls, ipsec ultimate-tloc not set domain-id not set overlay-id 1 site-id 40

```
preference not set
    tag
                not set
    origin-proto connected
    origin-metric 0
   as-path
                 not set
   unknown-attr-len not set
         ADVERTISED TO:
peer
     192.168.30.5
   Attributes:
                192.168.30.4
   originator
   label
                 1002
   laper
path-id
                526
                 192.168.30.4, mpls, ipsec
    ultimate-tloc not set
    domain-id not set
                 40
    site-id
   overlay-id
                 1
                ı
not set
    preference
    taq
                 not set
    origin-proto connected
    origin-metric 0
    as-path
                 not set
    unknown-attr-len not set
```

ADVERTISED TO: peer 192.168.30.6 Attributes: originator 192.168.30.4 label 1002 path-id 269 tloc 192.168.30.6, lte, ipsec ultimate-tloc not set domain-id not set site-id 40 overlay-id 1 preference not set tag not set origin-proto connected origin-metric 0 as-path not set unknownattr-len not set Attributes: originator 192.168.30.4 label 1002 path-id 268 tloc 192.168.30.5, lte, ipsec ultimate-tloc not set domain-id not set site-id 40 overlay-id 1 preference not set tag not set origin-proto connected origin-metric 0 as-path not set unknown-attr-len not set Attributes: originator 192.168.30.4 label 1002 path-id 267 tloc 192.168.30.5, mpls, ipsec ultimate-tloc not set domain-id not set site-id 40 overlay-id 1 preference not set tag not set origin-proto connected origin-metric 0 as-path not set unknown-attr-len not set tag not set origin-proto connected origin-metric 0 as-path not set unknown-attr-len to set tag not set origin-proto connected origin-metric 0 as-path not set unknown-attr-len to set tag not set originator 192.168.30.4 label 1002 path-id 266 tloc 192.168.30.4, mpls, ipsec ultimate-tloc not set domain-id not set site-id 40 overlay-id 1 preference not set attributes: originator 192.168.30.4 label 1002 path-id 266 tloc 192.168.30.4, mpls, ipsec ultimate-tloc not set domain-id not set site-id 40 overlay-id 1 preference not set origin-proto connected origin-metric 0 as-path not set tag not set origin-proto

### Riepilogo

La configurazione per questo tipo di comportamento simile alla perdita di percorso è piuttosto semplice e può essere utilizzata quando non è possibile annunciare un percorso aggregato per qualche motivo (anche se nell'esempio riportato è possibile eseguire questa operazione per risolvere il problema senza criteri di controllo):

```
vedge2# show running-config vpn 40
vpn 40
ip route 192.168.0.0/16 null0
omp
   advertise static
!
!
```

Inoltre, è utile quando non è possibile utilizzare il percorso predefinito per pubblicizzarlo dal sito centrale/hub (vEdge2 nel nostro caso) quando viene utilizzata questa configurazione:

vpn 40 ! ip route 0.0.0.0/0 vpn 0 Poichá la route prodefinita con hen successive polla V/PN 0 per

Poiché la route predefinita con hop successivo nella VPN 0 non verrà annunciata, questo è il

|     |         |              | PROTOCOL | NEXTHOP | NEXTHOP | NEXTHOP |      |
|-----|---------|--------------|----------|---------|---------|---------|------|
| VPN | PREFIX  | PROTOCOL     | SUB TYPE | IF NAME | ADDR    | VPN     | TLOC |
| IP  | COLOR   | ENCAP STATUS |          |         |         |         |      |
|     |         |              |          |         |         |         |      |
|     |         |              |          |         |         |         |      |
| 40  | 0.0.0/0 | nat          | -        | ge0/0   | -       | 0       | -    |
| -   | -       | F,S          |          |         |         |         |      |

In questa finestra è possibile utilizzare l'instradamento riepilogativo o i criteri di controllo per annunciare instradamenti specifici, come illustrato in questo documento.

### Informazioni correlate

- Guida alla progettazione di Cisco SD-WAN
- Documentazione e supporto tecnico Cisco Systems